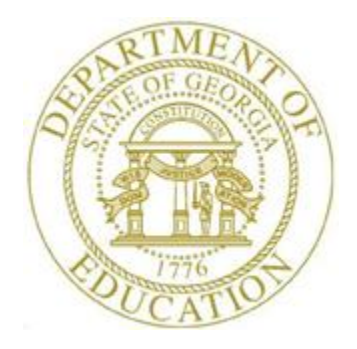

# PCGENESIS PAYROLL SYSTEM OPERATIONS GUIDE

| risear Report rideessing | 1/7/2019 | Section D: Monthly/Quarterly/Annual/<br>Fiscal Report Processing |
|--------------------------|----------|------------------------------------------------------------------|
|--------------------------|----------|------------------------------------------------------------------|

[Topic 6: Processing EEO-5 Reports and Transmission File, V1.4]

# **Revision History**

| Date       | Version | Description                                                          | Author    |
|------------|---------|----------------------------------------------------------------------|-----------|
| 01/7/2019  | 1.4     | 18.04.00 – Replace menu screen shot.                                 | D. Ochala |
| 01/21/2016 | 1.3     | 15.04.00 – Replace menu screen shot since all Fkeys were renumbered. | D. Ochala |
| 01/08/2015 | 1.2     | 14.04.00 – Update EEO-5 Reports and Transmission File to 2014        | D. Ochala |
|            |         | Specifications.                                                      |           |
| 04/10/2014 | 1.1     | 14.01.00 – Replace menu screen shot since all Fkeys were renumbered. | D. Ochala |
| 05/24/2011 | 1.0     | 11.02.00 – Initial release of EEO-5 Reports and Transmission File.   | D. Ochala |

# Table of Contents

| OVERVIEW                                                                     | 1 |
|------------------------------------------------------------------------------|---|
| PROCEDURE A: REVIEW PAY CLASS CODE CATEGORIES                                | 4 |
| PROCEDURE B: PROCESSING THE EEO-5 REPORT AND TRANSMISSION FILE               | 5 |
| B1. EEO-5 Error Report – Example                                             |   |
| B2. EEO-5 Detail Report – Example                                            |   |
| B3. EEO-5 Not Counted Report – Example                                       |   |
| B4. EEO-5 Summary Report – Example                                           |   |
| PROCEDURE C: CREATING THE EEO-5 DATA TRANSMISSION FILE & DISKETTE SUBMISSION |   |

## **Overview**

**EEO-5 Report:** The EEO-5 survey is a compliance survey required by Federal law and regulation. The survey is biennial, conducted in even-numbered years. This survey is a joint requirement of the U.S. Equal Employment Opportunity Commission (EEOC) and the Office for Civil Rights of the Department of Education. These agencies use the data collected on this survey for their respective equal employment opportunity programs. This survey is a compliance survey required by Federal Law and accompanying regulations of the above agencies.

**Who Must File?** Every public elementary and secondary school system or district, including every individually or separately administered district within a system, and every separately administered school, with 15 or more employees, and every individual school regardless of its size, within such system or district, is required to make or keep all records necessary for completing and filing the report EEO-5, whether or not it is required to file the report in any particular year.

Biennially, in the even numbered years, the School Reporting Committee will determine which of these systems, districts, and schools will be required to file report EEO-5, and will notify them of that fact when it mails them the form.

When to File? Employment statistics must cover the payroll period closest to October 1 of the reporting year and the report must be filed no later than November 30.

**Full-Time Staff** - Lines 1-19 of the EEO-5 Report should include all full-time employees, except for elected and certain appointed officials. Include in these statistics all full-time employees of the system whether or not they are assigned part-time to one or more schools. It is important to note that if a person is employed on a full-time basis by the school system, but assigned to one or more schools on a part-time basis in each, that person must be reported as a full-time employee on the school system report. Full-time employees refer to staff members who work for the school system or district for the whole day everyday (excluding temporary and substitute employees).

**Part-Time Staff -** Lines 20 through 22 of the EEO-5 Report should include statistics for all part-time employees. Do not include temporary or substitute employees in the count of part-time staff. Part-time employees refer to persons employed during this pay period who are usually engaged for less than the regular full-time work week.

**New Hires -** Lines 23-28 of the EEO-5 Report should include the number of <u>full-time</u> new employees who appear on the payroll for the first time between July 1 and October 1 of the survey year, for each of the assignment classifications listed. Do not report as a new hire an employee who has been on sabbatical or any other type of leave which is not considered a break in service, nor should anyone involved in a change in job category or promotion be reported as a new hire. *New hires must also be counted in part A, Full-Time Staff.* 

PCGenesis generates the EEO-5 reports and transmission file based upon the following employee data elements:

- **Pay class code**: Class code determines whether the employee is full-time, part-time, substitute, board member, or third party contractor. Substitutes and third party contractors are excluded from the EEO-5 reports and transmission file.
- **Employee status**: Active and inactive employees are included on the EEO-5 reports. Terminated employees are excluded from the EEO-5 reports and transmission file.

**NOTE:** If an inactive employee is actually terminated, the employee will be <u>included</u> on the EEO-5 reports unless the termination date is more recent than the hire or rehire dates. In this case, the employee will NOT be included in the *EEO-5 Detail Report*. It is recommended that the employee status code be changed to 'T', if an inactive employee is actually terminated.

- **Hire date**: The hire date determines if the employee is considered a new hire for the EEO-5 reports and transmission file. Any full-time employee hired between July 1 and October 1 of the survey year is considered a new hire.
- Sex code: The sex code determines if the employee is male or female.
- **EEO-5 job code**: The EEO-5 job code determines the job category of the employee for EEO-5 reporting.
- **Hispanic/Latino Ethnicity Indicator and Race Indicators**: The Hispanic/Latino Ethnicity Indicator and the Race Indicators determine the race of the employee for EEO-5 reporting. The updated EEO-5 report has columns for male and female Hispanic, male and female white, black, Asian, Pacific Islander, American Indian, or multi-racial. If more than one race code is selected for an employee, the employee will be reported in the multi-racial category. Only <u>one</u> category per employee is flagged. Therefore, if the employee is flagged as Hispanic, the race indicator is NOT flagged.
- **Social security number**: Employee records with identical social security numbers, but unique employee numbers (ids), are merged together and counted as one record on the EEO-5 reports and transmission file.

PCGenesis generates four EEO-5 reports:

- *EEO-5 Error Report* The error report lists the warnings and errors identified in the employee data.
- *EEO-5 Detail Report* The detail report identifies the employees counted on the EEO-5 transmission file and the *EEO-5 Summary Report*. The report lists the full-time and part-time job categories and identifies the employees in each category, giving totals for full-time employees, part-time employees, and grand totals.
- *EEO-5 Not Counted Report* The detail report identifies the employees excluded from the EEO-5 transmission file and the *EEO-5 Summary Report* because the employee belongs to a "not counted" EEO-5 job code such as '000', 'N00', 'N01', or 'N02'. The report lists the full-time and part-time "not counted" job categories and identifies the employees in each category, giving totals for full-time employees, part-time employees, and grand totals.

• *EEO-5 Summary Report* – The summary report identifies the data extracted for the EEO-5 transmission file. The *EEO-5 Summary Report* summarizes the employment statistics that appear on the *EEO-5 Detail Report* as indicated on the EEO-5 form submitted to the government agency.

## **Procedure A: Review Pay Class Code Categories**

#### \* \* \* Attention \* \* \*

Review employees' **Pay Class codes** before beginning this procedure. Refer to the <u>Payroll System</u> <u>Operations Guide</u>, Section F: Description/Deduction/Annuity File Processing for instructions.

| PCG Dist=8991 Rel | =18.04.00 01/07/2019 PCG 001 SV C:\DEVSYS C:\SECOND WHITE -                              |          |
|-------------------|------------------------------------------------------------------------------------------|----------|
|                   | Payroll Description File - File Maintenance                                              | PAY0100  |
| Description:      | Record Type: C Number: 23<br>CLASSIFIED 10 MONTH Free format description                 |          |
| Pay Schedule #:   | 12 Pay Schedule # For each Pay Class                                                     |          |
| Certified/Non:    | N C=Certified, N=Non-certified                                                           |          |
| Type:             | F 8=80ard member, F=Full-time, P=Part-time,<br>S=Substitutes = 8=1bird Party Contractors |          |
| Instructional:    | N I=Instructional. N=Non-instructional                                                   |          |
| Parapro:          | N P=Paraprofessional, N=Non-paraprofessional                                             |          |
| TRS Job Class:    | 04 Clerical, Secty, Admin Spprt – DESC Record 'K'                                        |          |
| <b>F4</b> 11-11   | ** Display Mode **                                                                       |          |
|                   | FZ-Prev Fy-Modify F18-Delete F16-Exit                                                    | 17.01.00 |
|                   |                                                                                          |          |
| F16 F17 E47 F18 1 | Неір                                                                                     |          |

The employee's **Pay Class code** determines whether the employee is full-time, part-time, a substitute, or a third party contractor. Substitutes and third party contractors are excluded from the EEO-5 reports and transmission file. Employees must be placed in the proper **Pay Class code** based upon their full-time or part-time status.

The **Type** field indicates the type of employees being paid in the pay class:

- $\mathbf{F} =$ Full-time pay class
- **P** = Part-time pay class
- S = Substitute pay class
- $\mathbf{3}$  = Third party contractor pay class

## **Procedure B: Processing the EEO-5 Report and Transmission** File

| Step | Action                                                                      |
|------|-----------------------------------------------------------------------------|
| 1    | From the Business Applications Master Menu, select 2 (F2 - Payroll System). |

#### The following screen displays:

|            | PCG Dist=8991 Re                                     | l=15.04.00                                                                             | 01/21/2016                                                                                                  | PCW 001                                                              | SV C:\DEVS                   | YS C:\SECON  | D        | WHITE     |        |          |
|------------|------------------------------------------------------|----------------------------------------------------------------------------------------|----------------------------------------------------------------------------------------------------|----------------------------------------------------------------------|------------------------------|--------------|----------|-----------|--------|----------|
|            |                                                      |                                                                                        |                                                                                                    |                                                                      | Payroll                      | System       |          |           |        | PAYMOOOO |
|            | FKey                                                 |                                                                                        |                                                                                                    |                                                                      | Master                       | Menu         |          |           |        |          |
|            | 1 -<br>2 -<br>3 -                                    | - Payroll<br>- Payroll<br>- Payroll                                                    | Setup Men<br>Update Me<br>Check & Di                                                                        | u<br>nu<br>rect Depo                                                 | osit Menu                    |              |          |           |        |          |
|            |                                                      | - Annual<br>- Monthly                                                                  | Reports Me<br>//Quarterly/                                                                                  | :nu<br>Fiscal/Bio                                                    | ennial Rep                   | orts Menu    |          |           |        |          |
|            | 8 -<br>9 -<br>10 -<br>11 -<br>12 -<br>13 -<br>20 -   | - Employ<br>- Update,<br>- Earning<br>- Check F<br>- Update,<br>- Special<br>- File Re | ree Reports,<br>/Display De<br> s History M<br>Reconciliation<br>/Display Pa<br>Functions I<br>organization | /Labels N<br>scription,<br>lenu<br>on Menu<br>yroll Mon<br>Menu<br>n | denu<br>/Deduction/<br>hitor | 'Annuity Mer | nu       |           |        |          |
|            |                                                      |                                                                                        |                                                                                                    |                                                                      |                              |              |          |           |        |          |
| Mas<br>F16 | tter <sup>User</sup> list <b>(Internet Services)</b> |                                                                                        |                                                                                                    |                                                                      |                              |              |          |           |        | 15.03.00 |
|            | Action                                               |                                                                                        |                                                                                                    |                                                                      |                              |              |          |           |        |          |
|            | Select 5                                             | (F5 -                                                                                  | Month                                                                                                    | ly/Qua                                                               | arterly/F                    | Fiscal/Bi    | ennial l | Reports 1 | Menu). |          |

S

| 2         | A PCG Dist=8991                  | Rel=18.04.00                                                                             | 01/07/2019 PCG 0                                                                                               | 01 SV C:\DEVSYS                                                                        | S C:\SECOND                          | WHI            | ITE      | _       | $\Box$ × |          |
|-----------|----------------------------------|------------------------------------------------------------------------------------------|----------------------------------------------------------------------------------------------------|----------------------------------------------------------------------------------------|--------------------------------------|----------------|----------|---------|----------|----------|
|           |                                  |                                                                                          |                                                                                                    | Payroll                                                                                | System                               |                |          | I       | PAYM0005 |          |
|           | FKey                             |                                                                                          | Monthly/Quar                                                                                                   | terly/Fiscal                                                                           | /Biennial                            | Reports Men    | u        |         |          |          |
|           | 1<br>2<br>3<br>4                 | Monthly:<br>PSERS<br>TRS Cor<br>GHI Exp<br>Update<br>Cover                               | Contribution Rep<br>ntribution Report<br>port File for State<br>GHI Change File<br>rage, Changing S            | orts & Files<br>& File<br>Health Benefit<br>for Current Em<br>tatus, or Termi          | ts<br>ployees Acti<br>inating        | vating Health  |          |         |          |          |
|           | 5                                | Quarterly:<br>Departn                                                                    | nent of Labor Qua                                                                                              | nterly Payroll                                                                         | Report & Wa                          | iges Data File |          |         |          |          |
|           | 10<br>11<br>12<br>13<br>14<br>20 | Fiscal:<br>Fiscal Y<br>Create &<br>Create &<br>Accrued<br>SHBP A<br>Biennial:<br>EE0-5 F | Vages by Fund<br>Summer Salary A<br>Accrued Summer<br>Summer Salary<br>udit Report for th<br>Report and Transi | ccrual Claim D<br>Salary Paid Re<br>by Function Re<br>e Fiscal Year<br>mission File (D | ata<br>eport<br>eport<br>Due Even Nu | mbered Years   | 5]       |         |          |          |
| Ma<br>F16 | aster User <sub>list</sub>       |                                                                                          |                                                                                                    |                                                                                        |                                      |                |          |         | 18.03.01 |          |
| ep        | Action                           |                                                                                          |                                                                                                    |                                                                                        |                                      |                |          |         |          |          |
| 3         | Select Years)                    | 20 (F20                                                                                  | - Biennial                                                                                                    | : EEO-5                                                                                | Report                               | and Trans      | smission | File (E | Due Even | Numbered |

| T PCG Dist=8991 Rel=14.04.00 01/05/2015 PCW 001 C:\DEVSYS C:\SECOND WHITE                                                                                    |  |  |  |  |  |
|----------------------------------------------------------------------------------------------------|--|--|--|--|--|
| PAYESEXT                                                                                                    |  |  |  |  |  |
| EEU-S REPORT AND TRANSMISSION FILE                                                                                                    |  |  |  |  |  |
| Please verify the fields below are correct. If not, correct the fields here before proceeding.                                                               |  |  |  |  |  |
| Payroll year 2014                                                                                                    |  |  |  |  |  |
| District Id                                                                                                    |  |  |  |  |  |
| District line Shin City DURD of EDUCHION                                                                                                    |  |  |  |  |  |
| District city <u>SMITH</u> State <u>GA</u> Zip <u>33333</u> County <u>OUT OF STATE</u>                                                                       |  |  |  |  |  |
| District type © Local Public School System Authority withheld © Yes<br>© Special or Regional Agency © No<br>© State Education Agency<br>© Other (Specify)    |  |  |  |  |  |
| Staff statistics as of date 10/01/2014       Number of schools operated0         Total enrollment0       Number of annexes operated0                         |  |  |  |  |  |
| Title of submitter                                                                                                    |  |  |  |  |  |
| Name of submitter<br>Phone number of submitter                                                                                                    |  |  |  |  |  |
| E-mail certifying official                                                                                                    |  |  |  |  |  |
| NOTE: Third party contractor and substitute class codes (Type '3' & 'S') are not extracted.<br>Also, terminated employees are not extracted for this report. |  |  |  |  |  |
| This report is submitted biennially, in even numbered years. Employment statistics must cover the payroll period closest to October 1 of the reporting year. |  |  |  |  |  |
| ENTER = Continue, F16 = Exit Program 14.03.01                                                                                                    |  |  |  |  |  |

| Step | Action                                                                                                    |  |  |  |  |  |  |  |
|------|----------------------------------------------------------------------------------------------------|--|--|--|--|--|--|--|
| 4    | Enter <b>District ID</b> as assigned by the Equal Employment Opportunity Commission. The District ID should be 7 digits.                                                                                                   |  |  |  |  |  |  |  |
| 5    | Verify the information in the <b>District name, street, city, state</b> , <b>zip</b> , and <b>county</b> fields are correct. Make modifications, if necessary.                                                             |  |  |  |  |  |  |  |
|      | These entries default from your entries in the Payroll Identification Record. If incorrect, please refer to Section I: Special Functions, Topic 3: Tax Tables/Withholding/Control Information Processing for instructions. |  |  |  |  |  |  |  |
| 6    | Select the O ( <b>Radio Button</b> ) to left of the appropriate response in the <b>District type</b> field.<br>Select one of the following:                                                                                |  |  |  |  |  |  |  |
|      | <ul> <li>Local Public School System</li> <li>Special or Regional Agency</li> <li>State Education Agency</li> <li>Other (Specify)</li> </ul>                                                                                |  |  |  |  |  |  |  |

| Step | Action                                                                                                    |
|------|----------------------------------------------------------------------------------------------------|
| 7    | Select the O ( <b>Radio Button</b> ) to left of the appropriate response in the <b>Authority withheld</b> field. The National Center for Education Statistics will publish information appearing in Part II, Total Column "A" unless the district specifically withholds authority to do so. If the district wishes to withhold such authority, select the radio button for <b>Yes</b> . Otherwise, select the radio button for <b>No</b> . |
| 8    | Enter the <b>Staff statistics as of date</b> field with the date that the EEO-5 data is extracted. The EEO-5 report is submitted biennially, in even numbered years, and employment statistics must cover the payroll period closest to October 1 of the reporting year.                                                                                                    |
| 9    | Enter the <b>Total Enrollment</b> field as the total number of students enrolled in your school system.                                                                                                    |
| 10   | Enter the <b>Number of schools operated</b> field as the total number of schools operated in your school system.                                                                                                    |
| 11   | Enter the <b>Number of annexes operated</b> field as the total number of annexes operated in your school system.                                                                                                    |
| 12   | Enter the <b>Name and title of submitter</b> field with the name and title of the person responsible for submitting the EEO-5 data.                                                                                                    |
| 13   | Enter the <b>Phone number of submitter</b> field with the phone number of the person responsible for submitting the EEO-5 data.                                                                                                    |
| 14   | Enter the <b>E-Mail Certifying Official</b> field with the e-mail address of the person responsible for certifying the EEO-5 data.                                                                                                    |
| 15   | Select Enter (Continue).                                                                                                    |

- O - X PCG Dist=8991 Rel=14.04.00 01/05/2015 PCW 001 C:\DEVSYS C:\SECOND WHITE PAYE5EXT EEO-5 Report and Transmission File Please verify the fields below are correct. If not, correct the fields here before proceeding. Payroll year 2014 District Id 1234567 District name SMITH CITY BOARD OF EDUCATION District street 102 MAIN STREET District city SMITH State GA Zip 33333 County OUT OF STATE District type Cocal Public School System Authority withheld Yes Special or Regional Agency State Education Agency Other (Specify) Staff statistics as of date 10/01/2014 Number of schools operated 15 Total enrollment 1500 Number of annexes operated 3 Title of submitter PAYROLL AND HR ADMINISTRATOR Name of submitter JOHN P. SUBMITTER Phone number of submitter 7778889999 E-mail certifying official J.SUBMITTER@SMITH.DOE.K12.GA.US NOTE: Third party contractor and substitute class codes (Type '3' & 'S') are not extracted. Also, terminated employees are not extracted for this report. This report is submitted biennially, in even numbered years. Employment statistics must cover the payroll period closest to October 1 of the reporting year. \*\* IS ABOVE DATA CORRECT? \*\* ENTER = Continue, F16 = Reenter Data 14.03.01

| Step | Action                                                                        |
|------|-------------------------------------------------------------------------------|
| 16   | Select Enter (Continue) in response to the "Is above data correct?" prompt.   |
|      | If the information is incorrect, select F16 to enter the correct information. |
|      | "*** Processing – Please Wait ***" briefly displays.                          |

The following screens displays briefly:

| PCG Dist=8991 Rel=14.01.00 04/03/2014 PCW 001 SV C:\DEVSYS C:\SECOND | WHITE | _ & ×    |
|----------------------------------------------------------------------|-------|----------|
|                                                                      |       | PAYESEXT |
| EEO-5 Report and Transmission File                                   |       |          |
|                                                                      |       |          |
| PROCESSING FED-5 Report and Transmission File                        |       |          |
|                                                                      |       |          |
|                                                                      |       |          |
| 499                                                                  |       |          |
|                                                                      |       |          |
|                                                                      |       |          |
|                                                                      |       |          |
|                                                                      |       |          |
|                                                                      |       |          |
|                                                                      |       |          |
|                                                                      |       |          |
|                                                                      |       |          |
|                                                                      |       |          |
|                                                                      |       |          |
|                                                                      |       |          |
|                                                                      |       |          |
|                                                                      |       |          |
|                                                                      |       |          |
|                                                                      |       |          |
|                                                                      |       |          |
|                                                                      |       |          |
|                                                                      |       |          |
|                                                                      |       |          |
|                                                                      |       |          |
|                                                                      |       | 12.03.00 |
|                                                                      |       |          |
|                                                                      |       |          |

If any critical errors occur, the following screen will be displayed and processing will stop. The fatal errors must be corrected before processing can continue and the EEO-5 reports and transmission file can be generated.

For **file export critical errors**, the following screen displays:

| PCG Dist=8991 | Rel=14.01.00 | 04/03/2014 | PCW 001 | SV C:\DEVSYS | C:\SECOND | WHITE        | _ 8 ×    |
|---------------|--------------|------------|---------|--------------|-----------|--------------|----------|
|               |              |            |         |              |           |              | PAYESEXT |
|               |              |            |         |              |           |              |          |
|               |              |            |         |              |           |              |          |
|               |              |            |         | ERRORS FO    | UND       |              |          |
|               |              |            |         |              |           |              |          |
|               |              |            |         |              |           |              |          |
|               |              |            |         |              |           |              |          |
|               |              | THESE ER   | RORS MU | ST BE CORREC | TED BEFOR | E PROCEEDING |          |
|               |              |            | PI F    | ASE SEE EBBO | R REPORT  |              |          |
|               |              |            | 1       |              |           |              |          |
|               |              |            |         |              |           |              |          |
|               |              |            |         |              |           |              |          |
|               |              |            |         |              |           |              |          |
|               |              |            |         |              |           |              |          |
|               |              |            |         |              |           |              |          |
|               |              |            |         |              |           |              |          |
|               |              |            |         |              |           |              |          |
|               |              |            |         |              |           |              |          |
|               |              |            |         |              |           |              |          |
|               |              |            |         |              |           |              |          |
|               |              |            |         |              |           |              |          |
|               |              |            |         |              |           |              |          |
|               |              |            |         |              |           |              |          |
|               |              |            |         |              |           |              |          |
|               |              |            | PB      | ESS ENTER TO | EXIT _    |              |          |
|               |              |            |         |              |           |              |          |
|               |              |            |         |              |           |              |          |

If any non-critical errors or warnings occur, the following screen will be displayed and processing will continue. The warning errors should be corrected before submitting the EEO-5 transmission file to the government agency.

For **non-critical errors or warnings**, the following screen displays:

|     | PCG Dist=8991 | Rel=14.01.00 | 04/03/2014   | PCW 001 | s٧   | C:\DEVSYS | C:\SEC | OND | W        | /HITE      |        | _ (     | ۶× |
|-----|---------------|--------------|--------------|---------|------|-----------|--------|-----|----------|------------|--------|---------|----|
|     |               |              | <b>FEO E</b> | Depart  |      | Turnent   |        | r:1 |          |            |        | PAYE5EX | T  |
|     |               |              | EEU-5        | керогс  | ano  | i iransmi | LSS10N | F11 | Le       |            |        |         |    |
|     |               |              |              |         |      |           |        |     |          |            |        |         |    |
|     |               |              |              |         |      |           |        |     |          |            |        |         |    |
|     | DATA ERROI    | RS EXIST.    | REVIEW ERR   | OR REPO | ORT. | PRESS     | ENTER  | то  | CONTINUE | PROCESSING | THE RI | EPORT.  |    |
|     |               |              |              |         |      |           |        |     |          |            |        |         |    |
|     |               |              |              |         |      |           |        |     |          |            |        |         |    |
|     |               |              |              |         |      |           |        |     |          |            |        |         |    |
|     |               |              |              |         |      |           |        |     |          |            |        |         |    |
|     |               |              |              |         |      |           |        |     |          |            |        |         |    |
|     |               |              |              |         |      |           |        |     |          |            |        |         |    |
|     |               |              |              |         |      |           |        |     |          |            |        |         |    |
|     |               |              |              |         |      |           |        |     |          |            |        |         |    |
|     |               |              |              |         |      |           |        |     |          |            |        |         |    |
|     |               |              |              |         |      |           |        |     |          |            |        |         |    |
|     |               |              |              |         |      |           |        |     |          |            |        |         |    |
|     |               |              |              |         |      |           |        |     |          |            |        |         |    |
|     |               |              |              |         |      |           |        |     |          |            |        |         |    |
|     |               |              |              |         |      |           |        |     |          |            |        |         |    |
|     |               |              |              |         |      |           |        |     |          |            |        |         |    |
|     |               |              |              |         |      |           |        |     |          |            |        |         |    |
| PRF | SS ENTER KE   | Y TO CONTIN  | IIF PRACPAN  | 4       |      |           |        |     |          |            |        | 12 03 0 | G  |
|     | JU LINEN KE   |              | oc i noanni  | •       |      |           |        |     |          |            |        | 12.00.0 |    |
|     |               |              |              |         |      |           |        |     |          |            |        |         |    |

|   | PCG Dist=8991 Rel=15.04.00 01/21/2016 PCW 001 SV C:\DEVSYS C:\SECOND WHITE |          |  |  |  |  |  |  |
|---|----------------------------------------------------------------------------|----------|--|--|--|--|--|--|
| ŀ | EEO-5 Report and Transmission File                                         | PAYESPRT |  |  |  |  |  |  |
|   | FFN-5 Transmission File Completed Successfullu                             |          |  |  |  |  |  |  |
|   | Review print file for details                                              |          |  |  |  |  |  |  |
|   |                                                                            |          |  |  |  |  |  |  |
|   | File Id: C:\SECOND\GOSEND\E5-GA-2015.TXT                                   |          |  |  |  |  |  |  |
|   |                                                                            |          |  |  |  |  |  |  |
|   |                                                                            |          |  |  |  |  |  |  |
|   |                                                                            |          |  |  |  |  |  |  |
|   |                                                                            |          |  |  |  |  |  |  |
|   |                                                                            |          |  |  |  |  |  |  |
|   |                                                                            |          |  |  |  |  |  |  |
|   |                                                                            |          |  |  |  |  |  |  |
|   |                                                                            |          |  |  |  |  |  |  |
|   |                                                                            |          |  |  |  |  |  |  |
|   |                                                                            |          |  |  |  |  |  |  |
|   | Enter or F16 to Continue                                                   | 14.03.01 |  |  |  |  |  |  |
|   |                                                                            |          |  |  |  |  |  |  |

For **successful file exports**, the following screen displays:

| Step | Action                                                                                                    |
|------|----------------------------------------------------------------------------------------------------|
| 17   | Screen-print the <i>EEO-5 Report and Transmission File</i> screen, and select <b>Enter</b> (to Continue Program).<br>Enter this information as the upload filename when transmitting the EEO-5 file for processing. <b>Transmit the file to the U.S. Equal Employment Opportunity Commission</b> (EEOC) as a <u>text file</u> . |
|      | Screenshot examples are for display purposes only. The location of PCGenesis files is<br>"K: SECOND\GOSEND". Also note also that filename is school-district and system-<br>specific.                                                                                                    |
|      | <i>For unsuccessful file creations: PCGenesis will not create the EEO-5 file if there are critical errors.</i>                                                                                                    |
| 18   | For file export errors: Select Enter (to Exit Program and Correct).                                                                                                    |
|      | For successful file exports: Select Enter to continue processing.                                                                                                    |

| A            | PCG Dist=8991 R                                          | kel=18.04.00                                                                         | 01/07/2019 PC                                                                                       | 5 001 SV C:\DEVSY                                                                                 | 5 C:\SECOND                             | WHITE                                                |                                            | - 🗆 X                                   |                       |
|--------------|----------------------------------------------------------|--------------------------------------------------------------------------------------|----------------------------------------------------------------------------------------------------|---------------------------------------------------------------------------------------------------|-----------------------------------------|------------------------------------------------------|--------------------------------------------|-----------------------------------------|-----------------------|
|              |                                                          |                                                                                      |                                                                                                    | Payroll                                                                                           | System                                  |                                                      |                                            | PAYM0005                                |                       |
|              | FKey<br>                                                 |                                                                                      | Monthly/Qua                                                                                         | arterly/Fiscal                                                                                    | /Biennial                               | Reports Menu                                         |                                            |                                         |                       |
|              | M<br>1 -<br>2 -<br>3 -<br>4 -                            | onthly:<br>PSERS<br>TRS Col<br>GHI Exp<br>Update<br>Cove                             | Contribution R<br>ntribution Repo<br>port File for Sta<br>GHI Change Fi<br>rage, Changing           | eports & Files<br>ort & File<br>te Health Benefit<br>le for Current Em<br>J Status, or Termi      | s<br>ployees Activ<br>inating           | vating Health                                        |                                            |                                         |                       |
|              | Qu<br>5 -                                                | uarterly:<br>·- Departn                                                              | nent of Labor G                                                                                     | uarterly Payroll                                                                                  | Report & Wa                             | ges Data File                                        |                                            |                                         |                       |
|              | Fi<br>10 -<br>11 -<br>12 -<br>13 -<br>14 -<br>Bi<br>20 - | scal:<br>Fiscal V<br>Create &<br>Accrued<br>Accrued<br>SHBP A<br>iennial:<br>EEO-5 F | Vages by Fund<br>Summer Salary<br>Accrued Summ<br>Summer Sala<br>Udit Report for<br>Report and Trai | Accrual Claim D<br>er Salary Paid Re<br>ry by Function Re<br>the Fiscal Year<br>nsmission File (D | ata<br>:port<br>:port<br>!ue Even Nur   | nbered Years)                                        |                                            |                                         |                       |
| Maste<br>F16 | er <sup>User</sup> list<br>D (1123) Word3 H              | PAY VEND                                                                             |                                                                                                    |                                                                                                   |                                         |                                                      |                                            | 18.03.01                                |                       |
| р            | Action                                                   |                                                                                      |                                                                                                    |                                                                                                   |                                         |                                                      |                                            |                                         |                       |
| 9            | To print (                                               | the rep                                                                              | ort via th                                                                                          | e Uqueue P                                                                                        | rint Ma                                 | nager: Sel                                           | lect 📭                                     | (Uqueue).                               |                       |
|              | To print (                                               | the rep                                                                              | ort via M                                                                                           | icrosoft® V                                                                                       | Vord: S                                 | elect 🚟                                              | (MS WO                                     | ORD).                                   |                       |
|              | Follow the <i>Procedure</i> create the                   | e instru<br>es, Crea<br>macro                                                        | ctions pro<br><i>uting the N</i><br>necessary                                                       | vided in the<br><i>licrosoft</i> ®-,<br>to use the fe                                             | <u>Technica</u><br>PCGenes<br>eature wh | <i>al System C</i><br><i>is QWORL</i><br>here approp | <u>Operation.</u><br>O Macro fe<br>priate. | <u>s Guide</u> , User<br>or Report Prin | Interface<br>nting to |
| 0            | Select F15<br>(Master)                                   | ( <b>F1</b> ) ( <b>F1</b> ) to retur                                                 | 6 - Exit) to<br>in to the B                                                                         | o return to t<br>usiness App                                                                      | he Payro<br>lications                   | ll System N<br>Master Me                             | Aaster Me<br>enu.                          | nu, or select                           | Master                |
| 1            | Proceed t<br>Submissio                                   | to Proe<br>n.                                                                        | cedure C.                                                                                           | Creating                                                                                          | the EE                                  | O-5 Data                                             | Transmis                                   | ssion File &                            | Diskette              |

### B1. EEO-5 Error Report – Example

| DATE RUN: 11/13/2014                     | EEO-5 ERROR REPORT            | PAGE 20                                                            |
|------------------------------------------|-------------------------------|--------------------------------------------------------------------|
| INVALID EEO-5 HISP/RACE FOR EMPLOYEE 898 | 867 HISP/RACE CD =            | WARNING, RECORD SKIPPED                                            |
| INVALID EEO-5 HISP/RACE FOR EMPLOYEE 898 | 869 HISP/RACE CD =            | WARNING, RECORD SKIPPED                                            |
| INVALID EEO-5 HISP/RACE FOR EMPLOYEE 898 | 887 HISP/RACE CD =            | WARNING, RECORD SKIPPED                                            |
| INVALID EEO-5 HISP/RACE FOR EMPLOYEE 899 | 902 HISP/RACE CD =            | WARNING, RECORD SKIPPED                                            |
| INVALID EEO-5 HISP/RACE FOR EMPLOYEE 899 | 903 HISP/RACE CD =            | WARNING, RECORD SKIPPED                                            |
| INVALID EEO-5 HISP/RACE FOR EMPLOYEE 899 | 907 HISP/RACE CD =            | WARNING, RECORD SKIPPED                                            |
| INVALID EEO-5 HISP/RACE FOR EMPLOYEE 899 | 930 HISP/RACE CD =            | WARNING, RECORD SKIPPED                                            |
| INVALID EEO-5 HISP/RACE FOR EMPLOYEE 899 | 961 HISP/RACE CD =            | WARNING, RECORD SKIPPED                                            |
| INVALID EEO-5 HISP/RACE FOR EMPLOYEE 899 | 962 HISP/RACE CD =            | WARNING, RECORD SKIPPED                                            |
| INVALID EEO-5 HISP/RACE FOR EMPLOYEE 899 | 987 HISP/RACE CD =            | WARNING, RECORD SKIPPED                                            |
| INVALID EEO-5 HISP/RACE FOR EMPLOYEE 899 | 988 HISP/RACE CD =            | WARNING, RECORD SKIPPED                                            |
| INVALID EEO-5 HISP/RACE FOR EMPLOYEE 899 | 996 HISP/RACE CD =            | WARNING, RECORD SKIPPED                                            |
| EMPLOYEE 88127 AD2ER, TA2                | AND EMPLOYEE 23232 AD2ER, TA2 | HAVE THE SAME SS # 999-08-8127<br>*** EMPLOYEE ETHNIC CODES DIFFER |

| REPORT DATE 11/13/2014<br>REPORT TIME 10:37 | ELEM     | IENTAI | SMITH<br>RY-SECONDA | CITY<br>RY STA | BOARD | OF EI<br>FORMAT | UCATIO<br>NON (F | DN<br>EEO-5 | ) - DI | ETAIL | RE POP | T    | PI   | PAG<br>ROGRA | E:<br>M: PA | 1<br>YE SEX | T/ PAY | ESPRT |
|---------------------------------------------|----------|--------|---------------------|----------------|-------|-----------------|------------------|-------------|--------|-------|--------|------|------|--------------|-------------|-------------|--------|-------|
|                                             |          |        | NEW                 |                | MALE  | FEM             | <                |             | MA     | LE    |        | >    | <    |              | FE          | MALE-       |        | >     |
| NAME                                        | EMPNO    | STAT   | HIRE CLS            | LOC            | HISP  | HISP            | WHTE             | BLK         | ASIA   | PAC   | IND    | MULT | WHTE | BLK          | ASIA        | PAC         | IND    | MULT  |
| FULL TIME A01 Officials, Adm                | ministra | tors,  | Managers            |                |       |                 |                  |             |        |       |        |      |      |              |             |             |        |       |
| AR4IS, RE4NALDO                             | 89253    |        | 15                  | 0111           |       |                 |                  |             |        |       |        |      |      |              | А           |             |        |       |
| ASSEW, DASTON                               | 87468    |        | 02                  | 0201           |       |                 |                  |             |        |       |        |      |      | в            |             |             |        |       |
| AS7ER, GE7EVIVE                             | 89058    |        | 02                  | 0111           |       |                 |                  |             |        |       |        |      |      |              |             | P           |        |       |
| CH5NG, BR50KS                               | 89340    |        | 20                  | 2700           |       |                 |                  |             |        |       | I      |      |      |              |             |             |        |       |
| GI7RDANO, DA7IUS                            | 87786    |        | 02                  | 0101           |       |                 |                  |             |        |       |        |      |      |              |             |             |        | М     |
| HISGINBOTHAM, VASENTIN                      | 89316    | I      | 17                  | 8013           |       |                 |                  |             |        |       | I      |      |      |              |             |             |        |       |
| MA4THEW. EM4ANUEL                           | 88973    | -      | 02                  | 3050           |       |                 |                  |             |        |       | -      |      |      |              |             |             | I      |       |
| MC2 DAMS BE 2HANLE                          | 87831    |        | 06                  | 02.01          |       |                 |                  |             |        |       |        |      |      |              |             |             | _      | м     |
| MO3EY WE3DOLYN                              | 88806    |        | 02                  | 3050           |       |                 |                  |             |        |       |        |      | W    |              |             |             |        |       |
| PE4CHEY, CL4RIS                             | 87197    |        | 0.4                 | 30.50          |       |                 |                  |             |        |       |        |      |      | в            |             |             |        |       |
| RE4NOSO LE4N                                | 87741    |        | 0.2                 | 0111           |       |                 |                  |             |        |       |        |      | W    | -            |             |             |        |       |
| DIIAS MIAE                                  | 89717    |        | 02                  | 30.50          |       |                 |                  |             |        |       |        |      | w    |              |             |             |        |       |
| SATDANA ADTON                               | 87418    |        | 20                  | 27.00          |       |                 |                  |             |        |       |        | м    |      |              |             |             |        |       |
| SCRWADZ .TIRES                              | 89233    |        | 02                  | 01.01          |       |                 |                  |             |        |       |        | ••   |      |              |             | D           |        |       |
| SK2CCS KA2ALA                               | 89879    |        | 02                  | 0201           |       | н               |                  |             |        |       |        |      |      |              |             | -           |        |       |
| SMITH DEBRA L                               | 12121    |        | 02                  | 01 01          | н     |                 |                  |             |        |       |        |      |      |              |             |             |        |       |
| billin, bibiti bi                           |          |        |                     | 0101           |       |                 |                  |             |        |       |        |      |      |              |             |             |        |       |
| ** JOB TOTAL A01 Admin (                    | & Mgrs   |        |                     | 16             | 0001  | 0001            | 0000             | 0000        | 0000   | 0000  | 0002   | 0001 | 0003 | 0002         | 0001        | 0002        | 0001   | 0002  |
| FULL TIME A02 Principals                    |          |        |                     |                |       |                 |                  |             |        |       |        |      |      |              |             |             |        |       |
| BE7KETT, TO7RIE                             | 88946    |        | 13                  | 8010           |       |                 |                  |             |        |       |        |      | W    |              |             |             |        |       |
| BR9SWELL, SU9DAY                            | 8 97 92  |        | 22                  | 9030           |       |                 |                  |             |        |       |        |      | W    |              |             |             |        |       |
| CA4AZOS, EM4RSON                            | 88477    |        | 02                  | 0111           |       |                 |                  |             |        |       |        |      | W    |              |             |             |        |       |
| FESDER, FLSTA                               | 89697    |        | 04                  | 3050           |       |                 |                  |             |        |       |        |      | W    |              |             |             |        |       |
| GO6SETT, RO6BIE                             | 88923    |        | 02                  | 0201           |       |                 | W                |             |        |       |        |      |      |              |             |             |        |       |
| MATOS, MATINE                               | 88754    |        | 02                  | 0201           |       |                 | W                |             |        |       |        |      |      |              |             |             |        |       |
| MC7AIN, BR7AN                               | 89834    |        | 02                  | 0111           |       |                 |                  |             |        |       |        |      | W    |              |             |             |        |       |
| MCSENDON, DESAYNE                           | 88993    |        | 02                  | 0201           |       |                 |                  |             |        |       |        |      | W    |              |             |             |        |       |
| ME4CHANT, RE4NALDO                          | 87253    |        | 20                  | 2700           |       |                 | W                |             |        |       |        |      |      |              |             |             |        |       |
| MISTON, WISBURN                             | 88377    |        | 22                  | 9030           |       |                 |                  |             |        |       |        |      |      | в            |             |             |        |       |
| MO9K. PI9RRE                                | 89936    |        | 02                  | 0111           |       |                 |                  |             |        |       |        |      | W    | -            |             |             |        |       |
| OU7GLEY, CY7DY                              | 87962    |        | 22                  | 9020           |       |                 |                  |             |        |       |        |      | W    |              |             |             |        |       |
| DASCITER NASOLRON                           | 0.01.01  |        | 12                  | 0010           |       |                 |                  |             |        |       |        |      | 57   |              |             |             |        |       |

#### B2. EEO-5 Detail Report – Example

#### **B3.** EEO-5 Not Counted Report – Example

| NAME EMP                         | NEW               |         |                       |                                              |                                      |
|----------------------------------|-------------------|---------|-----------------------|----------------------------------------------|--------------------------------------|
|                                  | NO DIAI MINE CED  | LOC     | MALE FEM<br>HISP HISP | <male<br>WHTE BLK ASIA PAC IND MUI</male<br> | > <><br>T WHTE BLK ASIA PAC IND MULT |
| FULL TIME NO0 Not Counted - Not  | currently employe | ed by t | he system             |                                              |                                      |
| BA2DA, JO2QUIN 878               | 39 02             | 0101    | н                     |                                              |                                      |
| ** JOB TOTAL NOO Not Employe     | d                 | 1       | 0001 0000             | 0000 0000 0000 0000 0000                     | 0 0000 0000 0000 0000 0000           |
| FULL TIME NO2 Not Counted - Subs | titute Employee   |         |                       |                                              |                                      |
| AL2NZO, EF2EN 872                | 23 02             | 0111    |                       |                                              | W                                    |
| ** JOB TOTAL NO2 Substitute      |                   | 1       | 0000 0000             | 0000 0000 0000 0000 0000                     | 0 0001 0000 0000 0000 0000 0000      |
| *** FULL TIME TOTAL              |                   |         | 0001 0000             | 0000 0000 0000 0000 0000 000                 | 0 0001 0000 0000 0000 0000 0000      |

#### **B4.** EEO-5 Summary Report – Example

The summary report identifies the data extracted for the EEO-5 transmission file. The first page of the report displays the transmission file header information, including the district information and the contact person's information.

| REPORT DATE 11/13/2014<br>REPORT TIME 10:37 | SMITH CITY BOARD OF EDUCATION     PAGE: 1       ELEMENTARY-SECONDARY STAFF INFORMATION (EEO-5) - SUMMARY REPORT     PROGRAM: PAYE5EXT/ PAYE5PRT |
|---------------------------------------------|----------------------------------------------------------------------------------------------------|
| PAYROLL YEAR                                | 2014                                                                                                    |
| DISTRICT ID                                 | 1234567                                                                                                    |
| DISTRICT NAME                               | SMITH CITY BOARD OF EDUCATION                                                                                                    |
| DISTRICT STREET                             | 102 MAIN STREET                                                                                                    |
| DISTRICT CITY                               | SMITH                                                                                                    |
| DISTRICT STATE                              | GA                                                                                                    |
| DISTRICT ZIP                                | 33333                                                                                                    |
| DISTRICT COUNTY                             | OUT OF STATE                                                                                                    |
| DISTRICT TYPE                               | LOCAL PUBLIC SCHOOL SYSTEM                                                                                                    |
| AUTHORITY WITHHELD?                         | ио                                                                                                    |
| STAFF STATISTICS AS OF DATE                 | 10/01/2014                                                                                                    |
| TOTAL ENROLIMENT                            | 1500                                                                                                    |
| TOTAL SCHOOLS                               | 3                                                                                                    |
| TOTAL ANNEXES                               | 0                                                                                                    |
| SUBMITTER TITLE                             | DIRECTOR OF FINANCE AT SCHOOL>                                                                                                    |
| SUBMITTER NAME                              | DIANE F OCHALA>                                                                                                    |
| SUBMITTER PHONE                             | 7778889999                                                                                                    |
| SUBMITTER EMAIL                             | DOCHALA@DOE.K12.GA.US>                                                                                                    |

The summary report identifies the data extracted for the EEO-5 transmission file. The *EEO-5 Summary Report* summarizes the employment statistics that appear on the *EEO-5 Detail Report* as indicated on the EEO-5 form submitted to the government agency.

| REP<br>REP                                                                             | REPORT DATE 11/13/2014     SMITH CITY BOARD OF EDUCATION     PAGE: 2       REPORT TIME 10:37     ELEMENTARY-SECONDARY STAFF INFORMATION (EEO-5) - SUMMARY REPORT     PAGE: 2 |                                                                                                    |                                                             |                                                             |                                                                                              |                                                             |                                                                      |                                                                      |                                                             |                                                             |                                                                                                    |                                                                                                    |                                                             |                                                             |                                                             |                                                             |                                                                                                    |
|----------------------------------------------------------------------------------------|----------------------------------------------------------------------------------------------------|----------------------------------------------------------------------------------------------------|-------------------------------------------------------------|-------------------------------------------------------------|----------------------------------------------------------------------------------------------|-------------------------------------------------------------|----------------------------------------------------------------------|----------------------------------------------------------------------|-------------------------------------------------------------|-------------------------------------------------------------|----------------------------------------------------------------------------------------------------|----------------------------------------------------------------------------------------------------|-------------------------------------------------------------|-------------------------------------------------------------|-------------------------------------------------------------|-------------------------------------------------------------|----------------------------------------------------------------------------------------------------|
|                                                                                        | JOB CODES                                                                                                    |                                                                                                    |                                                             | FEM<br>HISP<br>B                                            | ≺<br>WHTE<br>C                                                                               | BLK<br>D                                                    | ASIA<br>E                                                            | PAC<br>F                                                             | IND<br>G                                                    | MULT<br>H                                                   | <<br>WHTE<br>I                                                                                               | BLK<br>J                                                                                             | ASIA<br>K                                                   | IALE<br>PAC<br>L                                            | IND<br>M                                                    | MULT<br>N                                                   | SUM<br>COL A-N<br>O                                                                                                    |
|                                                                                        |                                                                                                    | Α.                                                                                                    | FULL                                                        | TIME                                                        | STAFF                                                                                        |                                                             |                                                                      |                                                                      |                                                             |                                                             |                                                                                                    |                                                                                                    |                                                             |                                                             |                                                             |                                                             |                                                                                                    |
| 01<br>02<br>03<br>04<br>05<br>06<br>07<br>08<br>09<br>10<br>11<br>12<br>13<br>14<br>15 | A01<br>A02<br>A03<br>A04<br>A05<br>A06<br>A07<br>A08<br>A09<br>A10<br>A11<br>A11<br>A12<br>A13<br>A14<br>A15                                                                 | Officials, Administrators, Managers<br>Principals<br>Assistant Principals - Teaching<br>Assistant Principals - Non-Teaching<br>Elementary Classroom Teachers<br>Secondary Classroom Teachers<br>Other Classroom Teachers<br>Guidance<br>Psychological<br>Librarians/Audio Visual Staff<br>Consultants & Supervisors of Instru<br>Other Professional Staff<br>Teachers Aids<br>Technicians<br>Clerical/Secretarial Staff | 0001<br>0000<br>0000<br>0000<br>0000<br>0000<br>0000<br>000 | 0001<br>0000<br>0000<br>0000<br>0000<br>0000<br>0000<br>000 | 0000<br>0003<br>0001<br>0000<br>0000<br>0002<br>0005<br>0003<br>0003<br>0003<br>0001<br>0003 | 0000<br>0001<br>0001<br>0000<br>0000<br>0000<br>0000<br>000 | 0000<br>0000<br>0000<br>0000<br>0000<br>0000<br>0000<br>0000<br>0000 | 0000<br>0000<br>0000<br>0000<br>0000<br>0000<br>0000<br>0000<br>0000 | 0002<br>0000<br>0000<br>0000<br>0000<br>0000<br>0000<br>000 | 0001<br>0000<br>0000<br>0000<br>0000<br>0000<br>0000<br>000 | 0003<br>0011<br>0014<br>0010<br>0012<br>0013<br>0005<br>0013<br>0013<br>0011<br>0017<br>0008<br>0013<br>0014 | 0002<br>0001<br>0003<br>0003<br>0001<br>0004<br>0001<br>0003<br>0000<br>0003<br>0005<br>0001<br>0001 | 0001<br>0000<br>0000<br>0000<br>0000<br>0000<br>0000<br>000 | 0002<br>0000<br>0000<br>0000<br>0000<br>0000<br>0000<br>000 | 0001<br>0000<br>0000<br>0001<br>0000<br>0000<br>0000<br>000 | 0002<br>0000<br>0000<br>0000<br>0000<br>0000<br>0000<br>000 | 00016<br>00015<br>00018<br>00014<br>00015<br>00019<br>00010<br>00011<br>00018<br>00017<br>00024<br>00012<br>00015<br>00026 |
| 16<br>17<br>18                                                                         | A16<br>A17<br>A18                                                                                                    | Service Workers<br>Skilled Crafts<br>Laborers, Unskilled                                                                                                    | 0000                                                        | 0000                                                        | 0002                                                                                         | 000000000000000000000000000000000000000                     | 0000                                                                 | 0000                                                                 | 0000                                                        | 0000                                                        | 0004                                                                                                    | 0001                                                                                                 | 0000                                                        | 0000                                                        | 0000                                                        | 0000                                                        | 00010<br>00016                                                                                                    |
| 19                                                                                     |                                                                                                    | TOTAL (1-18)                                                                                                    | 0001                                                        | 0002                                                        | 0036                                                                                         | 0007                                                        | 0000                                                                 | 0000                                                                 | 0002                                                        | 0002                                                        | 0182                                                                                                    | 0036                                                                                                 | 0002                                                        | 0002                                                        | 0002                                                        | 0002                                                        | 00276                                                                                                    |
|                                                                                        |                                                                                                    | В.                                                                                                    | PART                                                        | TIME                                                        | STAFF                                                                                        |                                                             |                                                                      |                                                                      |                                                             |                                                             |                                                                                                    |                                                                                                    |                                                             |                                                             |                                                             |                                                             |                                                                                                    |
| 20<br>21                                                                               | A02-A12                                                                                                    | Professional Instructional<br>All Other                                                                                                    | 0000<br>0005                                                | 0000                                                        | 0013<br>0009                                                                                 | 0002<br>0005                                                | 0000<br>0003                                                         | 0000<br>0001                                                         | 0000<br>0001                                                | 0000<br>0001                                                | 0003                                                                                                    | 0000                                                                                                 | 0000                                                        | 0000                                                        | 0000<br>0001                                                | 0000                                                        | 00018<br>00029                                                                                                    |
| 22                                                                                     |                                                                                                    | TOTAL (20-21)                                                                                                    | 0005                                                        | 0000                                                        | 0022                                                                                         | 0007                                                        | 0003                                                                 | 0001                                                                 | 0001                                                        | 0001                                                        | 0006                                                                                                    | 0000                                                                                                 | 0000                                                        | 0000                                                        | 0001                                                        | 0000                                                        | 00047                                                                                                    |
|                                                                                        |                                                                                                    | c.                                                                                                    | FULL                                                        | TIME                                                        | NEW HIN                                                                                      | ES (J                                                       | JULY 1                                                               | CHRU S                                                               | SEPT.                                                       | OF THE                                                      | SURVI                                                                                                    | EY YE                                                                                                | AR)                                                         |                                                             |                                                             |                                                             |                                                                                                    |
| 23<br>24<br>25<br>26<br>27                                                             | A01<br>A02-A04<br>A05-A07<br>A08-A12<br>A13-A18                                                                                                    | Officials, Administrators, Managers<br>Principals/Asst. Principals<br>Classroom Teachers<br>Other Professional Staff<br>Nonprofessional Staff                                                                                                    | 0000<br>0000<br>0000<br>0000<br>0000                        | 0000<br>0000<br>0000<br>0000<br>0000                        | 0000<br>0000<br>0000<br>0000<br>0000                                                         | 0000<br>0000<br>0000<br>0000<br>0000                        | 0000<br>0000<br>0000<br>0000<br>0000                                 | 0000<br>0000<br>0000<br>0000<br>0000                                 | 0000<br>0000<br>0000<br>0000<br>0000                        | 0000<br>0000<br>0000<br>0000<br>0000                        | 0000<br>0000<br>0000<br>0000                                                                                 | 0000<br>0000<br>0000<br>0000<br>0000                                                                 | 0000<br>0000<br>0000<br>0000<br>0000                        | 0000<br>0000<br>0000<br>0000<br>0000                        | 0000<br>0000<br>0000<br>0000<br>0000                        | 0000<br>0000<br>0000<br>0000<br>0000                        | 0 00 00<br>0 00 00<br>0 00 00<br>0 00 00<br>0 00 00                                                                        |
| 28                                                                                     |                                                                                                    | TOTAL (23-27)                                                                                                    | 0000                                                        | 0000                                                        | 0000                                                                                         | 0000                                                        | 0000                                                                 | 0000                                                                 | 0000                                                        | 0000                                                        | 0000                                                                                                    | 0000                                                                                                 | 0000                                                        | 0000                                                        | 0000                                                        | 0000                                                        | 00000                                                                                                    |

# **Procedure C: Creating the EEO-5 Data Transmission File & Diskette Submission**

The U.S. Equal Opportunity Commission allows the submission of EEO-5 information via Internet file upload, via magnetic media, and via tape. Magnetic media includes 3 <sup>1</sup>/<sub>2</sub>" diskette, CD, DVD, and via ZIP disk.

Access the U.S. Equal Opportunity Commission's website located at: <u>https://egov.eeoc.gov/eeo5/index.htm</u> for information on reporting the EEO-5 information. If uploading the EEO-5 transmission file via the EEOC website, transmit the file to the U.S. Equal Employment **Opportunity Commission (EEOC) as a <u>text file</u>.** 

PCGenesis procedures include the transfer of EEO-5 information to a 3 <sup>1</sup>/<sub>2</sub>" diskette.

| Step | Action                                                                                                    |
|------|----------------------------------------------------------------------------------------------------|
| 1    | Insert a blank, formatted diskette into the A:\ drive.                                                                                                    |
| 2    | Using <i>Windows</i> ® <i>Explorer</i> , access K:\SECOND\GOSEND $\rightarrow$ E5-GA- <i>ccyy</i> .txt (where <i>ccyy</i> represents the payroll century and year). Right-click on E5-GA- <i>ccyy</i> .txt, and select Send To 3 1/2 Floppy (A). |
|      | <i>The Copying window will display containing the</i> " <b>E5-GA-ccyy.txt</b> <i>from GOSEND to A:</i> \" <i>message.</i>                                                                                                    |
| 3    | After successfully copying the file to a diskette, remove and label the diskette.                                                                                                    |
|      | The label must contain the school district or system's EEO-5 District ID, the filename, and the contact's name and telephone number.                                                                                                    |
| 4    | Access the U.S. Equal Opportunity Commission's website located at: <u>https://egov.eeoc.gov/eeo5/index.htm</u> for the labeling instructions, and the corresponding form to submit the diskette to the Commission.                               |